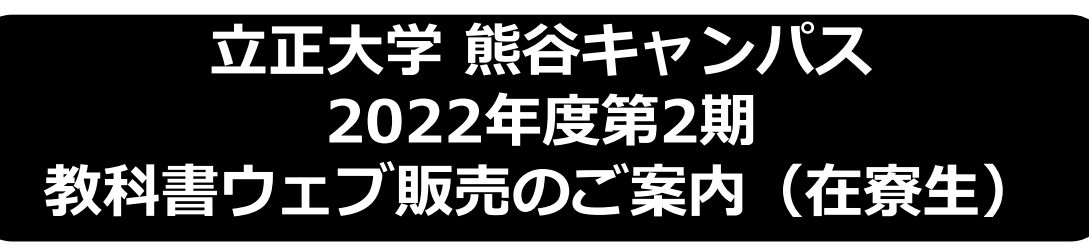

## ユニデンス・クラブ寮に「入居している」学生様専用!!

新型コロナウィルスの影響により、2022年度第2期の教科書販売は、ウェブで申し込みを 頂き、ブックセンターにて受渡いたします。 教科書は、販売ウェブサイト**MyKiTS**(マイキッツ)にて、ご購入下さい。 この資料を熟読の上、シラバスまたは履修要覧で授業名・クラス・教科書名・ ISBNコードなどをよく確認してから、買い漏れ、お間違えのないようご購入下さい。

■Webご注文受付開始:2022年9月1日(木) MyKiTSへの登録・注文は以下のURLから↓ https://gomykits.kinokuniya.co.jp/rissyo\_ku/

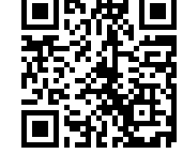

■受取方法:ステラ2階にて引き渡し

\*教科書のご用意ができましたら、ご登録メールにご連絡をします。 感染リスクを抑えるため、ご来店頂く日時を指定させて頂く場合がございます。 \*代金は教科書のお引渡し時にお支払いください。 \*ご注文後、ご用意できるまでに、約2-3日いただきます(土日を除く)。

- ■注意事項
- ✓ 販売ウェブサイトMyKiTSには、PC、スマホ、タブレットからのみ ログインが可能です。 ログイン画面は30分で自動的にタイムアウトしますのでご注意下さい。
- ✓ 購入前にMyKiTSにログイン直後の画面の「教科書販売のお知らせ」を 必ずお読み下さい。
- ✓ 各回の注文受付期間中は、MyKiTSの画面上で、変更・キャンセルが可能です。 (例:第1回に注文をしたものは、第1回締切時間までなら変更・キャンセルが可能)
- ✓ 注文受付締切時間は、毎回23:59となります。 0:00からは翌日の扱いとなりますのでご注意下さい。
- ✓ご注文書籍の中に、売り切れ・入荷待ちの教科書がある場合は、 教科書をお受け取り時に、一緒に支払いをお願い致します(前払い)。 遅れた教科書は、入荷しだい後日ご連絡を致します。
- ✓ユニデンス・クラブ寮に入居している学生様以外には、 教科書はご登録を頂いた住所に、代引き宅配をいたします。 宅配用のお申し込みウェブサイトは別にご用意しています。

## ■スケジュール

|     | Web受付期間                  | 引渡し予定日      |
|-----|--------------------------|-------------|
| 第1回 | 9/1(木)0:00~9/4(日)23:59   | 9/8(木)~順次   |
| 第2回 | 9/5(月)0:00~9/7(水)23:59   | 9/12(月) ~順次 |
| 第3回 | 9/8(木)0:00~9/11(日)23:59  | 9/15(木) ~順次 |
| 第4回 | 9/12(月)0:00~9/14(水)23:59 | 9/20(火) ~順次 |

※ご用意ができた順にご連絡いたします。 ご注文件数が集中した場合、連絡に遅延の可能性がございます。 ご了承下さい。

※9/21(授業開始日)以降は店頭で購入いただけます。

■営業時間 (月~金) 10:00~16:15

## 紀伊國屋書店 立正大学熊谷キャンパス・ブックセンター

■教科書のお問い合わせ \*\*メールでお願いします\*\* 【メールアドレス】 k\_rissho@kinokuniya.co.jp 【場所】ステラ2階 048-539-3500

## MyKiTSでの教科書注文方法 URL: https://gomykits.kinokuniya.co.jp/rissyo\_ku/

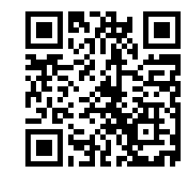

※必ず上記URLから販売ウェブサイトMyKiTS(マイキッツ)に登録して下さい。※入手した個人情報は、教科書の販売以外に使用しません。

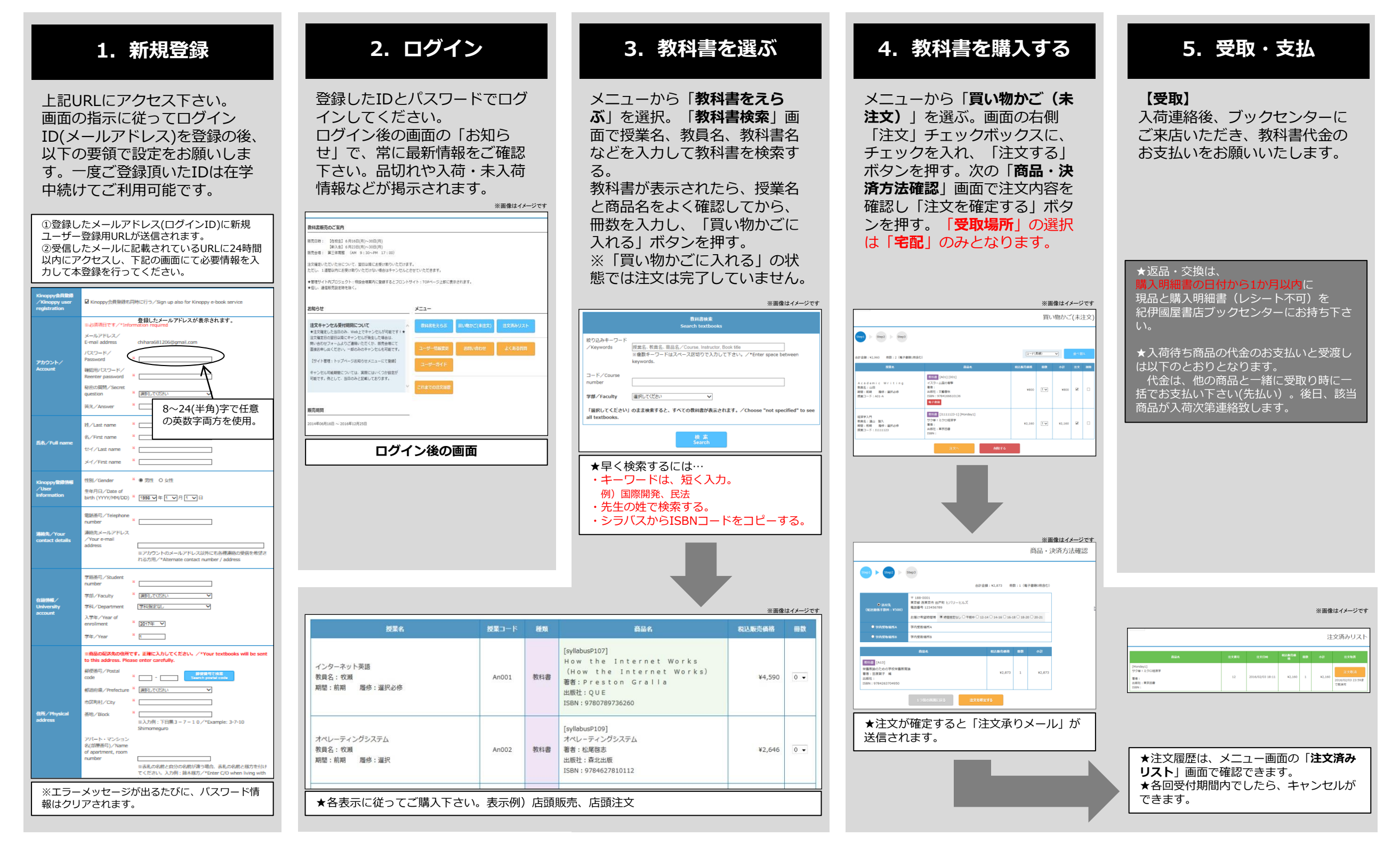